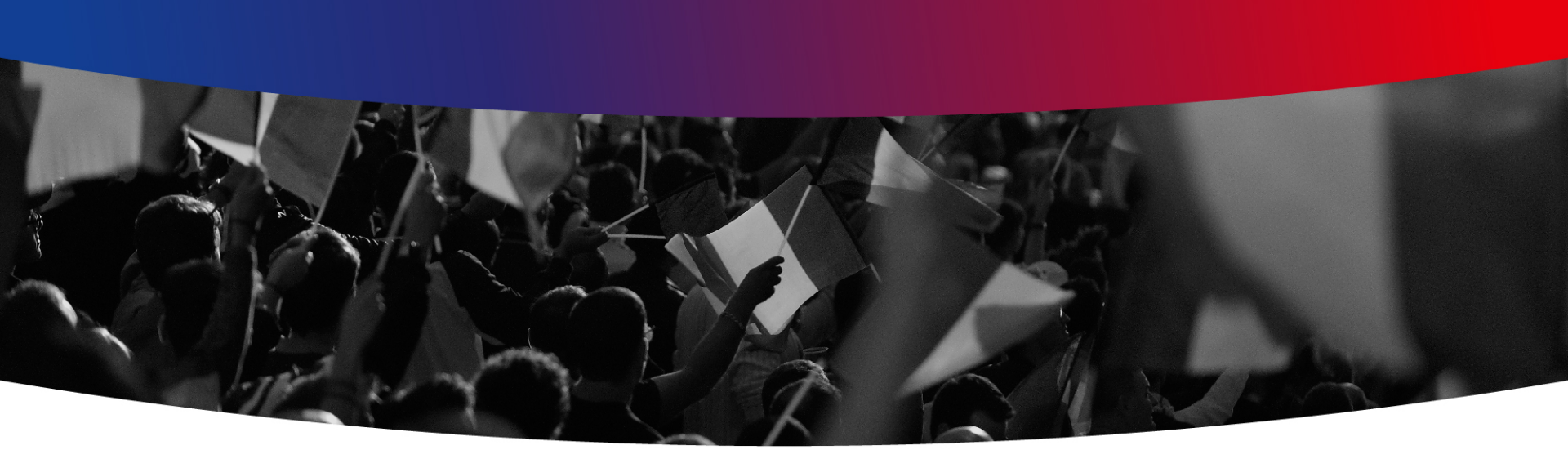

## Aide pour SportEEF Plateforme e-Learning FFBB

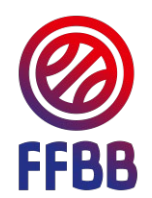

# 1) S'inscrire sur SportEEF

- > Sporteef est la plateforme de formation E-learning de la Fédération Française de Basketball.
- Grâce à cette plateforme d'apprentissage, vous pourrez notamment vous former à l'utilisation des feuilles de matchs informatisées (e-marque) mais aussi au 3X3 et à de nombreux autres domaines.
- > Ces formations sont gratuites et accessibles à tous (joueurs, dirigeants, arbitres, ect)

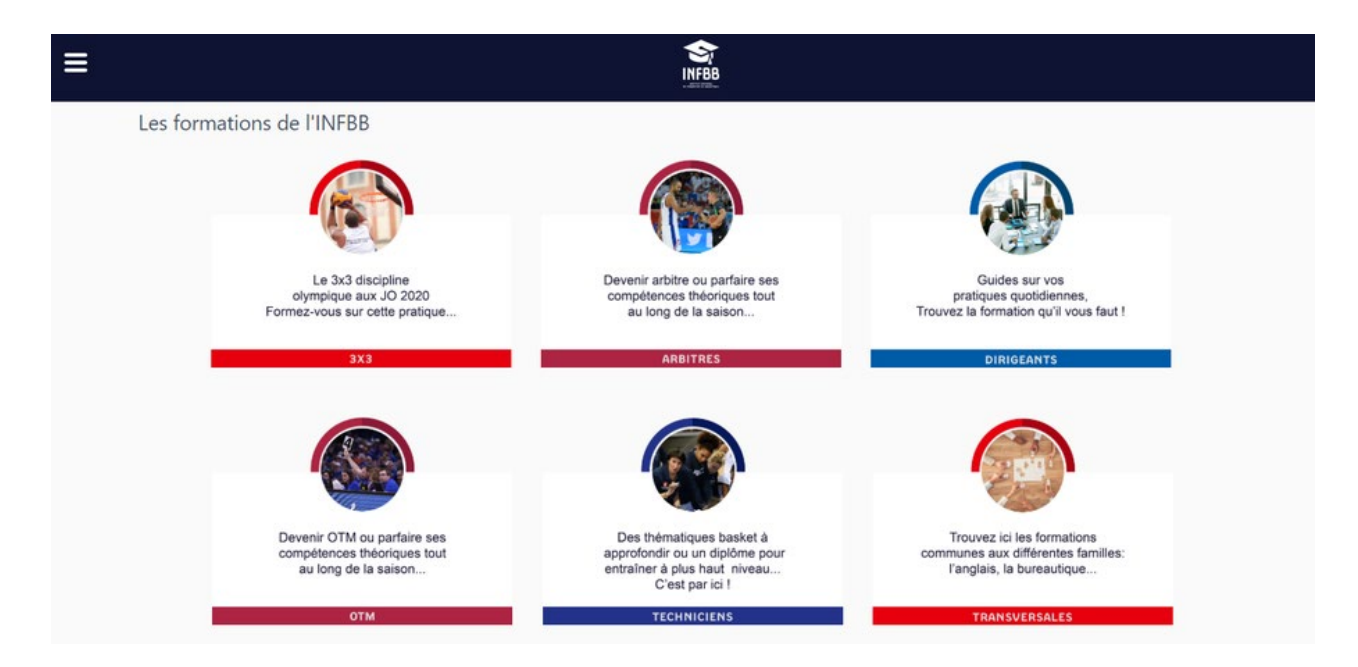

Pour avoir accès à toutes les formations gratuites, il suffit de s'inscrire sur la plateforme : <u>https://ffbb.sporteef.com/</u>

Alors comment faire ? Pour commencer cliquer sur « demande de création de compte »

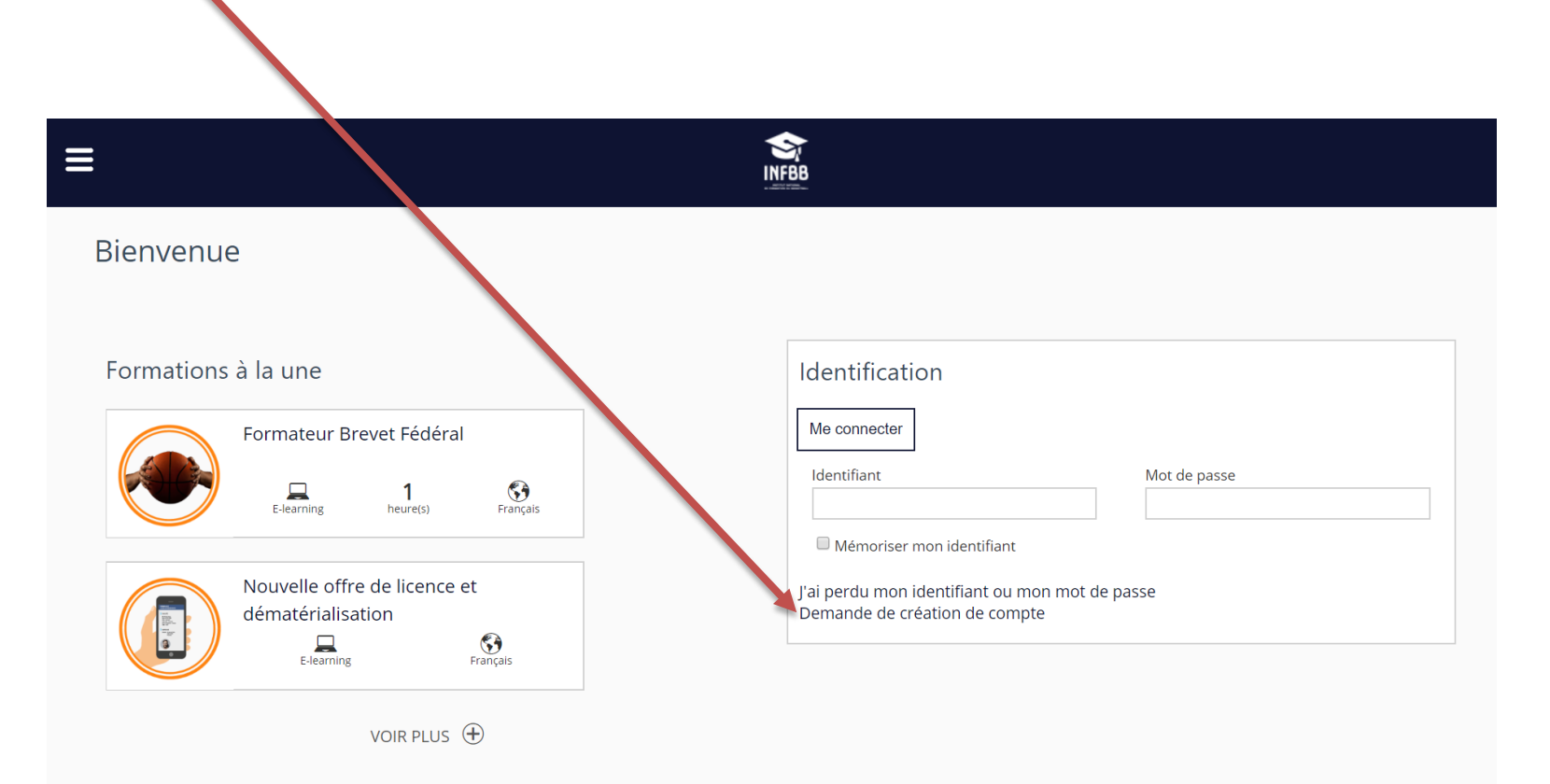

### Ensuite remplissez vos informations personnelles.

| Veuillez saisir vos coordonnées dans le formulaire ci-dessous.                                                                                             |                                   |  |  |  |
|----------------------------------------------------------------------------------------------------|-----------------------------------|--|--|--|
| Cliquez sur le bouton 'Enregistrer' pour soumettre votre demande.                                                                                          |                                   |  |  |  |
| Langue de préférence                                                                                                    | Email <u>*</u>                    |  |  |  |
| *                                                                                                    |                                   |  |  |  |
| Identifiant <u>*</u>                                                                                                    | Mot de passe <u>*</u>             |  |  |  |
|                                                                                                    |                                   |  |  |  |
| Civilité <u>*</u>                                                                                                    | Nom <u>*</u>                      |  |  |  |
| Drénom +                                                                                                    | Data de naiscance t (ii/emplaace) |  |  |  |
|                                                                                                    | ij/mm/aaaa                        |  |  |  |
| Téléphone fixe                                                                                                    | Téléphone portable                |  |  |  |
|                                                                                                    |                                   |  |  |  |
|                                                                                                    |                                   |  |  |  |
| * Propriété obligatoire                                                                                                    |                                   |  |  |  |
| Retour Enregistrer                                                                                                    |                                   |  |  |  |
| Conformément à la loi informatique et libertés du 6 Mars 1978 (art. 27), vous disposez d'un droit d'accès et de rectification des données vous concernant. |                                   |  |  |  |

### Un message de confirmation va apparaitre !

| INFBB                                                                                                    |              |
|----------------------------------------------------------------------------------------------------|--------------|
|                                                                                                    | Votre demand |
| Nous vous avons envoyé un mall à l'adresse que vous avez saisie.<br>Pour compléter votre création de compte, veuillez suivre les instructions fournies dans ce mail. |              |
| Bien cordialement.                                                                                                    |              |
| L'équipe SportEEF                                                                                                    |              |
| Retour                                                                                                    |              |
| Conformément à la loi informatique et libertés du 6 Mars 1978 (art. 27), vous disposez d'un droit d'accès et de rectification des données vous concernant.           |              |

Rendez vous sur votre boite mail (vérifiez vos spams ou courriers indésirables). Pour terminer votre inscription **cliquez sur le lien envoyé**.

| INFBB - Confirmation de demande de création de compte Boite de réception ×                                                                                                    |  |  |
|----------------------------------------------------------------------------------------------------|--|--|
| nanasranondr. Sporteef@infechn fr                                                                                                    |  |  |
| À moi →                                                                                                    |  |  |
| Nous vous remercions de votre demande de création de compte.                                                                                                    |  |  |
| Afin de compléter la procédure, veuillez cliquer sur le lien suivant : <u>https://ffbb-recette.sporteef.com/Directory/Login/ActivateNewUser.aspx?UserName=xixari.argit</u><br>5VTTrHASUenXTwABW1towOo%252bqpxec%252br5DoBfVIMq0%252fk%253d |  |  |
| Une fois que votre compte est activé, vous pouvez vous connecter et modifier vos données personnelles.                                                                                                    |  |  |
| Cordialement,                                                                                                    |  |  |
| L'équipe de l'INFBB                                                                                                    |  |  |
|                                                                                                    |  |  |

#### Maintenant vous avez accès à la plateforme et vous pouvez suivre la formation de votre choix !

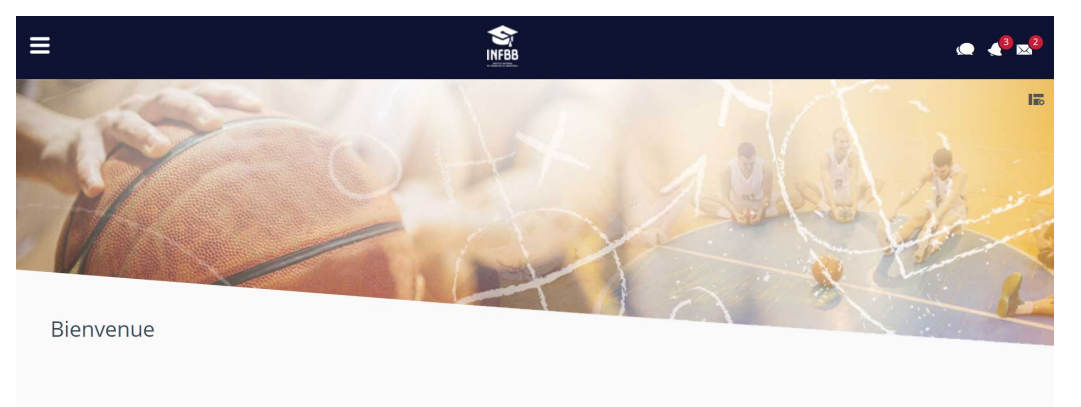

Mes inscriptions

En cas de difficultés, vous trouverez des **tutos en bas de la page d'accueil** de SPORTEEF :

| Ξ         |                               | INFBB                         |                               |
|-----------|-------------------------------|-------------------------------|-------------------------------|
|           |                               | TRANSVERSALES                 |                               |
|           |                               |                               |                               |
| Tutoriels |                               |                               |                               |
|           | TUTORIEL<br>Utilisation de la | TUTORIEL<br>Utilisation de la | TUTORIEL<br>Utilisation de la |
|           |                               |                               |                               |
|           | Création de compte            | Réinitialisation Mot de passe | Inscription à une formation   |

Pour commencer, appuyez sur le Menu Burger

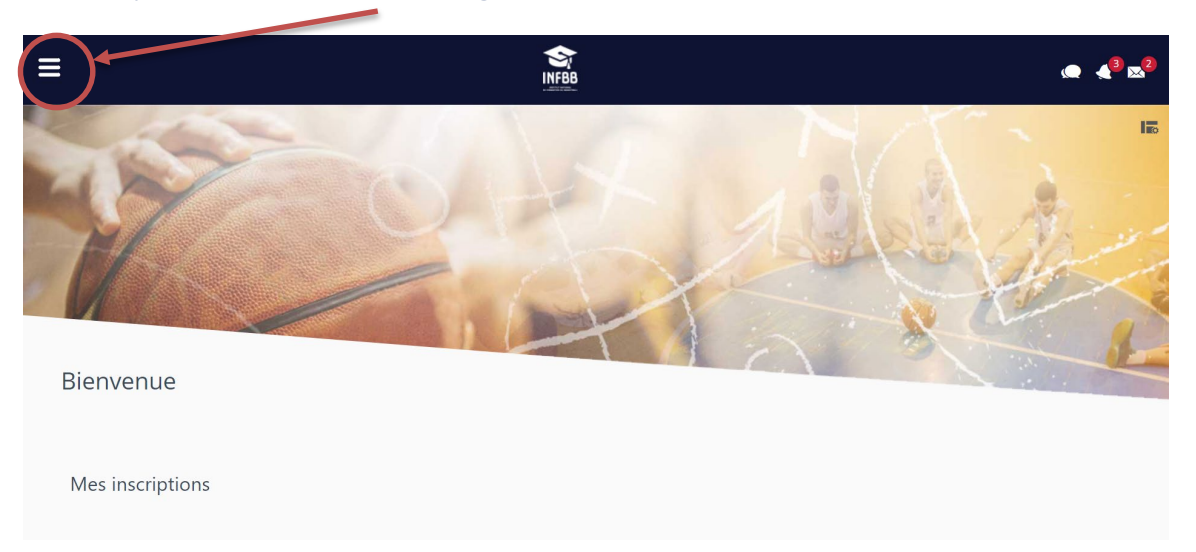

### Cliquez sur Catalogue

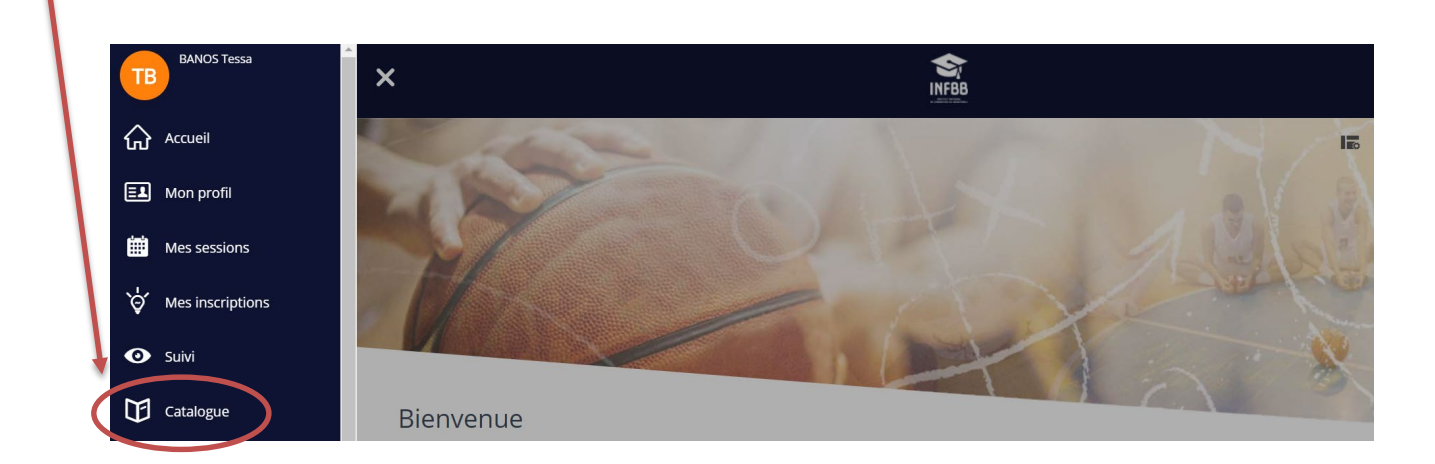

#### Remplissez dans le champ de recherche : « NOM DE VOTRE FORMATION »

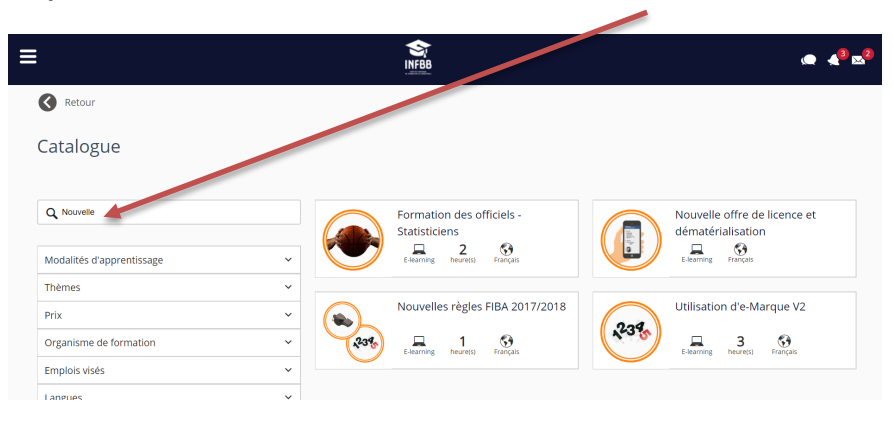

#### Puis cliquez sur la formation !

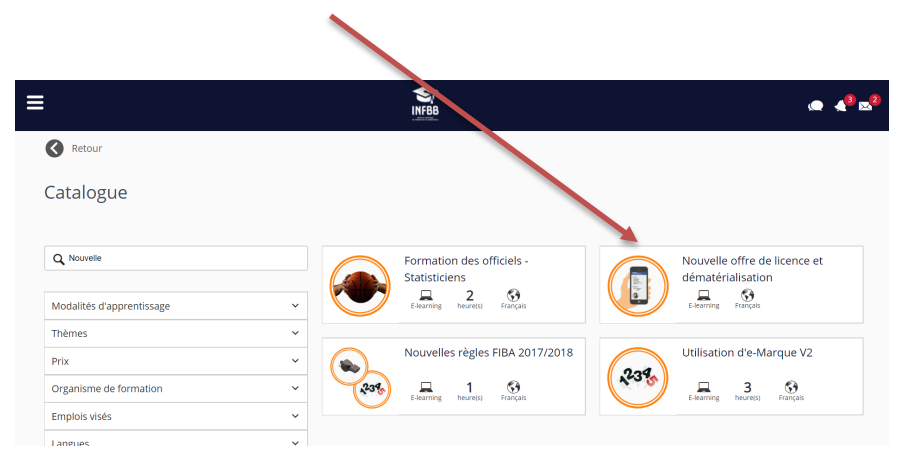

### Maintenant vous pouvez suivre votre formation !

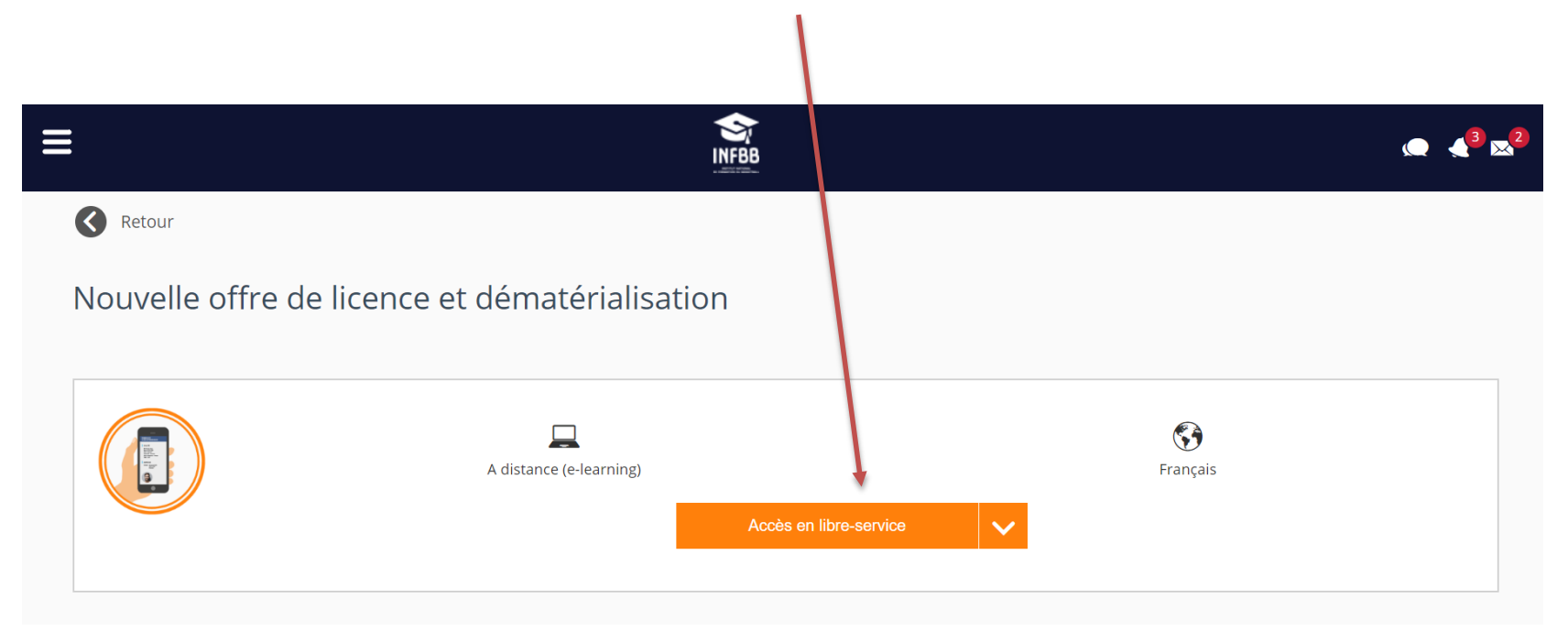

# 3) Naviguer dans la formation

## 3) Naviguer dans la formation

- > Pour passer au module suivant, vous devez cliquer sur la flèche en haut à droite.
- Pour revenir au premier module vous devez cliquer sur le menu « burger ».

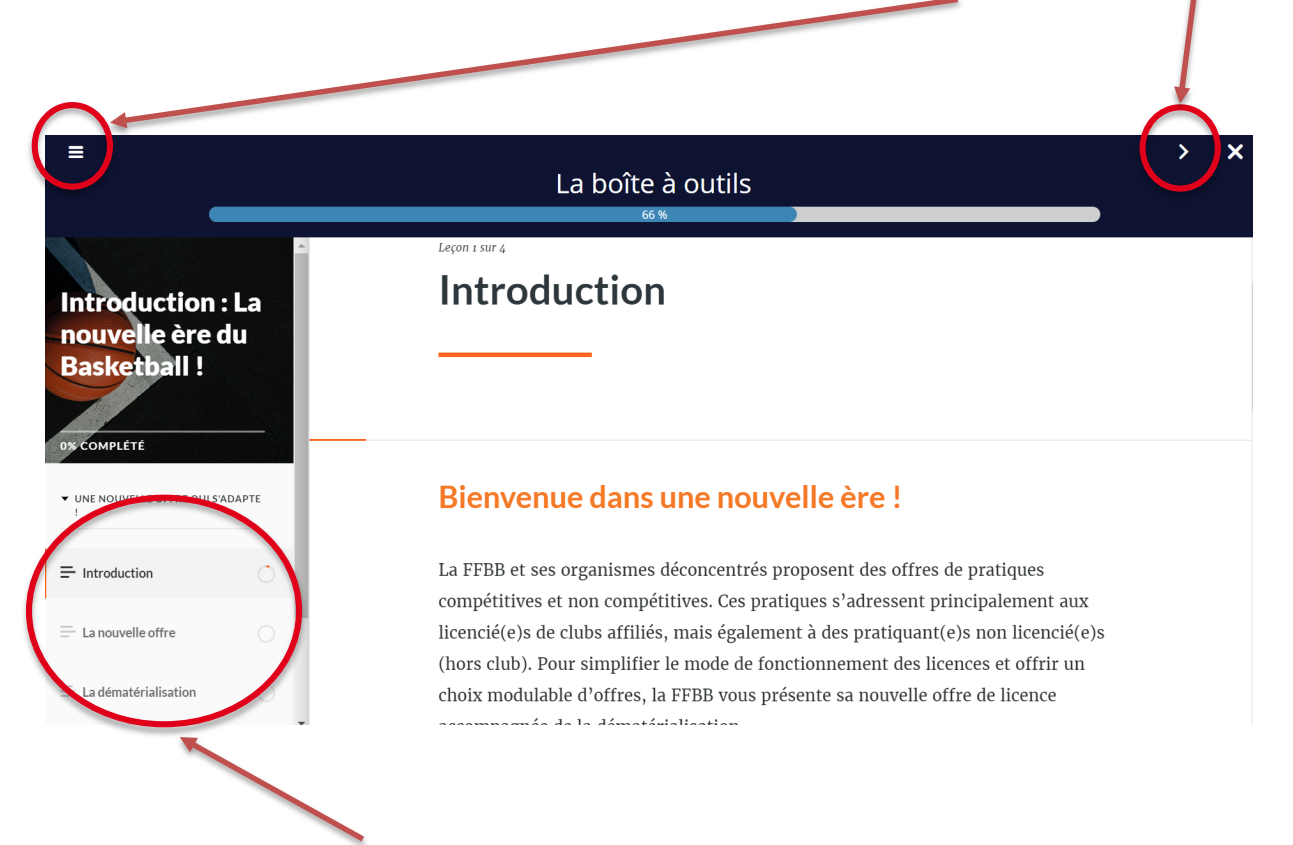

Vous pouvez visionner autant de fois que vous le souhaitez les modules en cliquant sur le sommaire à gauche, ou bien sur la flèche en haut à droite pour passer d'un module à l'autre.

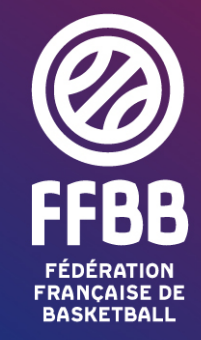

117 RUE DU CHÂTEAU DES RENTIERS - 75013 PARIS T 01 53 94 25 00 - F 01 53 94 26 80